## آموزش تغيير آدرس ايميل

با ورود به سایت و کلیک ویرایش مشخصات فردی

| - | ؼ تنظيمات                |
|---|--------------------------|
|   | تنظیمات مشخصیات فر دی من |
|   | 🔵 وير ايش متىخصىات فردى  |
|   | ک تخییں رمز ورود         |

در صفحه مشخصات فردی ایمیل خود را وارد کنید

nnnn@el.iut.ac.ir آدرس يست الكترونيك\*

و با کلیک بروز رسانی مشخصات فردی ، پیغام زیر را مشاهده می کنید

شما درخواست تغییر آدرس ایمیلتان از ------ به ------ به ------دارید . بخاطر دلایل امنیتی یک ایمیل به آدرس جدید شما ارسال می شود.و بعد از تایید آن ، ایمیل جدید برای شما ثبت نهایی می گردد

می باست وارد آدرس ایمیل ثبت شده بشوید و نامه ای به این صورت برای شما ارسال می شود

کاربر -----,

شما در خواست تغییرآدرس ایمیلتان در سایت آموزش الکترونیکی را دارید. برای تایید آدرس زیر را کلیک کنید.

با تایید نمودن لینک ارسال شده به ایمیل شما، به صفحه ای از سایت متصل می شوید با این پیغام

آدرس ایمیل کاربر --------------آدرس ایمیل کاربر -------

با کلیک دکمه <mark>ادامه</mark>

ایمیل جدید ثبت نهایی می گردد و برای اطمینان با ورود به بخش مشخصات فردی خود آنرا مشاهده می کنید.